## How to Apply Filters Cash Flow Report

- From Cash Management module > Reports > click Cash Flow Report.
   It will open the Search Cash Flow Reports screen where existing reports are displayed. Click the New button to open the Cash Flow Reports-New screen.

| Search Cash Flow Reports       |                           |                                |                    |          |           |             | -                         | □ ×         |
|--------------------------------|---------------------------|--------------------------------|--------------------|----------|-----------|-------------|---------------------------|-------------|
|                                |                           |                                |                    |          |           |             |                           |             |
| Cash Flow Reports              |                           |                                |                    |          |           |             |                           |             |
| 🗅 Open Selected [ 👌 New 🕒 Expo | rt 🗸 🔄 Columns 🗧 🔡 View 🗸 |                                |                    |          |           |             |                           | 102 records |
| ∧ Date Generated ∨ Between     | ~ 🔄 and                   | 🔠 🕂 Add Filter 🦳 Clear Filters |                    |          |           |             |                           |             |
| Date Generated                 | As of Date                | Filter Currency                | Reporting Currency | Location | Bank Name | Bank Acount | Generated By              |             |
| 07/17/22                       | 07/18/22                  |                                | CHF                |          |           |             |                           | *           |
| 07/17/22                       | 07/18/22                  |                                | CHF                |          |           |             |                           |             |
| 07/07/22                       | 07/08/22                  |                                | CHF                |          |           |             |                           |             |
| 06/16/22                       | 06/17/22                  | CAD                            | CHF                |          |           |             |                           |             |
| 06/16/22                       | 06/17/22                  | USD                            | CHF                |          |           |             |                           |             |
| 06/16/22                       | 06/17/22                  |                                | CHF                |          |           |             |                           |             |
| 06/14/22                       | 06/15/22                  | CAD                            | CHF                |          |           |             | 100 million (100 million) | Ψ.          |
|                                |                           |                                |                    |          |           |             |                           |             |
| ? 💭 🖓 0.08s Ready              |                           |                                |                    |          |           |             |                           | C Refresh   |

## 3. In the Cash Flow Reports screen. It shows the As of date as the current date and default the Reporting Currency.

| Cash Flow Reports - N | ew                    |                                     |           |         |              |         |         | - 1      | ×                  |
|-----------------------|-----------------------|-------------------------------------|-----------|---------|--------------|---------|---------|----------|--------------------|
| New Apply Filters G   | enerate <b>Delete</b> | Close                               |           |         |              |         |         |          |                    |
| Details               |                       |                                     |           |         |              |         |         |          |                    |
| As of date * 07/19/   | /22                   | Reporting Cur                       | rency CHF | ~       | Bank         |         | ~       |          |                    |
| Location              | `                     | <ul> <li>Filter Currency</li> </ul> | /         | ~       | Bank Account |         | ~       |          |                    |
| Currency Exchange     | Rates                 |                                     |           |         |              |         |         |          |                    |
| Export - 88 View -    | Filter (F3)           |                                     |           |         |              |         |         |          |                    |
| Filter Currency       | Current               | 1-7                                 | 8 - 14    | 15 - 21 | 22 - 29      | 30 - 60 | 61 - 90 | 91 - 120 | 121+               |
| Export + 🔡 View +     | Filter (F3)           |                                     |           |         |              |         |         |          |                    |
| Filter Currency       | Current               | 1 - 7                               | 8 - 14    | 15 - 21 | 22 - 29      | 30 - 60 | 61 - 90 | 91 - 120 |                    |
|                       |                       |                                     |           |         |              |         |         |          |                    |
|                       |                       |                                     |           |         |              |         |         |          |                    |
|                       |                       |                                     |           |         |              |         |         |          |                    |
|                       |                       |                                     |           |         |              |         |         |          |                    |
|                       |                       |                                     |           |         |              |         |         |          |                    |
|                       |                       |                                     |           |         |              |         |         |          |                    |
|                       |                       |                                     |           |         |              |         |         |          |                    |
| •                     |                       |                                     |           |         |              |         |         |          | ×.                 |
| ? 🗘 🖓 0.07s [         | Ready                 |                                     |           |         |              |         | Page 1  | of 1 🗼 🕅 | $\bigcirc Refresh$ |

4. Select a Location from dropdown and then Click Apply Filters button. This will generate rate for each currency from the currency exchange rate all 'To Currency' that is same with specified Reporting Currency. How to Add a Currency Exchange Rate

| Cash Flow R                                         | eports - 19 | 7              |                 |          |          |              |          |          |          | ×         |
|-----------------------------------------------------|-------------|----------------|-----------------|----------|----------|--------------|----------|----------|----------|-----------|
| New Apply                                           | /Filters Ge | enerate Delete | Close           |          |          |              |          |          |          |           |
| Details                                             |             |                |                 |          |          |              |          |          |          |           |
| As of date * 07/19/22  Reporting Currency CHF  Bank |             |                |                 |          |          |              |          |          |          |           |
| Location                                            | ADMIN       |                | Filter Currency |          | ~        | Bank Account |          | ~        |          |           |
| Currency                                            | Exchange R  | lates          |                 |          |          |              |          |          |          |           |
| USD USD                                             |             | Spot           | Spot            | Spot     | Spot     | Spot         | Average  | Average  | Average  | Avera 📥   |
| GBP                                                 |             |                |                 |          |          |              |          |          |          |           |
| EUR                                                 |             | Spot           | Spot            | Spot     | Spot     | Spot         | Average  | Average  | Average  | Avera     |
| CHF                                                 |             |                |                 |          |          |              |          |          |          |           |
| Export 🕶                                            | 🗄 View 🕶    | Filter (F3)    |                 |          |          |              |          |          |          |           |
| Filter C                                            | Eurrency    | Current        | 1 - 7           | 8 - 14   | 15 - 21  | 22 - 29      | 30 - 60  | 61 - 90  | 91 - 120 |           |
| CAD                                                 |             | 1.026500       | 1.026500        | 1.026500 | 1.026500 | 1.026500     | 1.233300 | 1.233300 | 1.233300 |           |
| USD                                                 |             | 0.930000       | 0.930000        | 0.930000 | 0.930000 | 0.930000     | 0.900000 | 0.900000 | 0.900000 |           |
| GBP                                                 |             | 1.000000       | 1.000000        | 1.000000 | 1.000000 | 1.000000     | 1.000000 | 1.000000 | 1.000000 | - 11      |
| EUR                                                 |             | 2.233330       | 2.233330        | 2.233330 | 2.233330 | 2.233330     | 7.233330 | 7.233330 | 7.233330 |           |
| CHF                                                 |             | 1.000000       | 1.000000        | 1.000000 | 1.000000 | 1.000000     | 1.000000 | 1.000000 | 1.000000 | -         |
|                                                     |             |                |                 |          |          |              |          |          |          | •         |
| ?00                                                 | 0.07s [     | Ready          |                 |          |          |              |          | Page 1   | of1 🕨 🕅  | Ĵ Refresh |

5. Select a **Filter Currency** from dropdown and then Click **Apply Filters** button. This will generate rate for each currency from the currency exchange rate - all 'To Currency' that is same with specified Reporting Currency. How to Add a Currency Exchange Rate

| Cash Flow Reports - 19 | 6              |                 |           |          |              |          |          |          | ×         |
|------------------------|----------------|-----------------|-----------|----------|--------------|----------|----------|----------|-----------|
| New Apply Filters Ge   | enerate Delete | Close           |           |          |              |          |          |          |           |
| Details                |                |                 |           |          |              |          |          |          |           |
| As of date * 07/19/    | 22 🛛           | Reporting Curr  | rency CHF | ~        | Bank         |          | ~        |          |           |
| Location ADMIN         |                | Filter Currency | CAD       | ~        | Bank Account |          | ~        |          |           |
| Currency Exchange R    | lates          |                 | -         |          |              |          |          |          |           |
| Export - 🔡 View -      | Filter (F3)    |                 |           |          |              |          |          |          |           |
| Filter Currency        | Current        | 1-7             | 8 - 14    | 15 - 21  | 22 - 29      | 30 - 60  | 61 - 90  | 91 - 120 | 121+      |
| CAD CAD                | Spot           | Spot            | Spot      | Spot     | Spot         | Average  | Average  | Average  | Average   |
| CHF                    |                |                 |           |          |              |          |          |          |           |
| Export - 🔠 View -      | Filter (F3)    |                 |           |          |              |          |          |          |           |
| Filter Currency        | Current        | 1-7             | 8 - 14    | 15 - 21  | 22 - 29      | 30 - 60  | 61 - 90  | 91 - 120 |           |
| CAD CAD                | 1.026500       | 1.026500        | 1.026500  | 1.026500 | 1.026500     | 1.233300 | 1.233300 | 1.233300 | 1.        |
| CHF                    | 1.000000       | 1.000000        | 1.000000  | 1.000000 | 1.000000     | 1.000000 | 1.000000 | 1.000000 | 1.        |
|                        |                |                 |           |          |              |          |          |          |           |
|                        |                |                 |           |          |              |          |          |          |           |
|                        |                |                 |           |          |              |          |          |          |           |
| •                      |                |                 |           |          |              |          |          |          | ×.        |
| ? 🔘 🖓 0.07s [          | Ready          |                 |           |          |              |          | Page 1   | of 1 🕨 🕅 | C Refresh |

6. Select a **Bank** and **Bank Account** from dropdown and then Click **Apply Filters** button. This will generate rate for each currency from the currency exchange rate - all 'To Currency' that is same with specified Reporting Currency. How to Add a Currency Exchange Rate

| Cash Flow Reports - 1 | 97              |                                     |           |          |                |                |          |          | ×         |
|-----------------------|-----------------|-------------------------------------|-----------|----------|----------------|----------------|----------|----------|-----------|
| New Apply Filters G   | ienerate Delete | Close                               |           |          |                |                |          |          |           |
| Details               |                 |                                     |           |          |                |                |          |          |           |
| As of date * 07/19    | /22             | Reporting Curr                      | rency CHF | ~        | Bank T         | EST SWISS BANK | ~        |          |           |
| Location ADMI         | N LOCATION      | <ul> <li>Filter Currency</li> </ul> | CAD       | ~        | Bank Account 1 | 00200300       | ~        |          |           |
| Currency Exchange     | Rates           |                                     |           |          |                |                | _        |          |           |
| Export - III View -   | Filter (F3)     |                                     |           |          |                |                |          |          |           |
| Filter Currency       | Current         | 1-7                                 | 8 - 14    | 15 - 21  | 22 - 29        | 30 - 60        | 61 - 90  | 91 - 120 | 121+      |
| CAD                   | Spot            | Spot                                | Spot      | Spot     | Spot           | Average        | Average  | Average  | Average   |
| CHF                   |                 |                                     |           |          |                |                |          |          |           |
| Export - 🔡 View -     | Filter (F3)     |                                     |           |          |                |                |          |          |           |
| Filter Currency       | Current         | 1-7                                 | 8 - 14    | 15 - 21  | 22 - 29        | 30 - 60        | 61 - 90  | 91 - 120 |           |
| CAD CAD               | 1.026500        | 1.026500                            | 1.026500  | 1.026500 | 1.026500       | 1.233300       | 1.233300 | 1.233300 | 1.        |
| CHF                   | 1.000000        | 1.000000                            | 1.000000  | 1.000000 | 1.000000       | 1.000000       | 1.000000 | 1.000000 | 1.        |
|                       |                 |                                     |           |          |                |                |          |          |           |
|                       |                 |                                     |           |          |                |                |          |          |           |
|                       |                 |                                     |           |          |                |                |          |          |           |
|                       |                 |                                     |           |          |                |                |          |          | •         |
| ? 🔘 🖓 0.07s [         | Ready           |                                     |           |          |                | €    E         | Page 1   | of 1 🕨 🕅 | C Refresh |

7. Close all active screens